# LockDown When Using iPads

## **TEACHER SETTINGS**:

Teachers must allow lockdown to be used when using iPads as the assessment tool.

#### Steps:

- 1. Open Schoology
- 2. Go to the course the assessment/test is associated to
- 3. Click Lockdown from the left navigation area
- 4. Locate the test you wish assign lockdown to
- 5. Click the arrow next to the name and choose settings

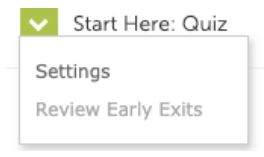

- 6. Make sure you choose "Require Respondus LockDown Browser for this exam"
- 7. Click Advanced Settings
  - -Check-Allow Students to take this exam with an iPad

| ✓ Star                                                                                                    | rt Here: Quiz                                                    |  |  |  |  |  |
|----------------------------------------------------------------------------------------------------|------------------------------------------------------------------|--|--|--|--|--|
|                                                                                                    | LockDown Browser Settings                                        |  |  |  |  |  |
|                                                                                                    | $\odot$ Don't require Respondus LockDown Browser for this exam   |  |  |  |  |  |
|                                                                                                    | Require Respondus LockDown Browser for this exam                 |  |  |  |  |  |
| Advanced Settings                                                                                                  |                                                                  |  |  |  |  |  |
|                                                                                                    | Lock students into the browser until exam is completed [explain] |  |  |  |  |  |
| Allow students to take this exam with an iPad (using the "LockDown Browser" app from the Apple App Store) [explain |                                                                  |  |  |  |  |  |
|                                                                                                    | Allow access to specific external web domains [explain]          |  |  |  |  |  |
|                                                                                                    | Enable Calculator on the toolbar [explain]                       |  |  |  |  |  |
| Enable Printing from the toolbar [explain]                                                                         |                                                                  |  |  |  |  |  |
|                                                                                                    |                                                                  |  |  |  |  |  |
|                                                                                                    | Save + Close Cancel                                              |  |  |  |  |  |

### **STUDENT SETUP:**

#### Steps:

- 1. Click the LockDown Browser App
- 2. Type Oxford School District if you have the following Screen is show and then select the Oxford School District from list.

| 2:08 PM Thu Aug 27       |                                   | ÷ 92% 📖) | 2:08 PM Thu Aug 27       |                                   |         |
|--------------------------|-----------------------------------|----------|--------------------------|-----------------------------------|---------|
| $\leftarrow \rightarrow$ | Setup Wizard                      | Browser  | $\leftarrow \rightarrow$ | Setup Wizard                      | Browser |
| Г                        | Type the name of your institution | 7        | Г                        | Type the name of your institution |         |
|                          | ٩                                 |          | ٩                        | Q Oxford                          | •       |
|                          | (No search results found)         | _        | С <mark>о</mark>         |                                   |         |
|                          |                                   |          | 0>                       |                                   |         |
|                          |                                   |          |                          |                                   |         |
|                          |                                   |          |                          |                                   |         |
|                          |                                   |          |                          |                                   |         |
|                          |                                   |          |                          |                                   |         |
|                          |                                   |          |                          |                                   |         |
|                          |                                   |          |                          |                                   |         |
|                          |                                   |          |                          |                                   |         |
|                          |                                   |          | ∽ ♂ 『                    |                                   | ~       |

3. Now that you have entered the district information, LockDown will look like the following:

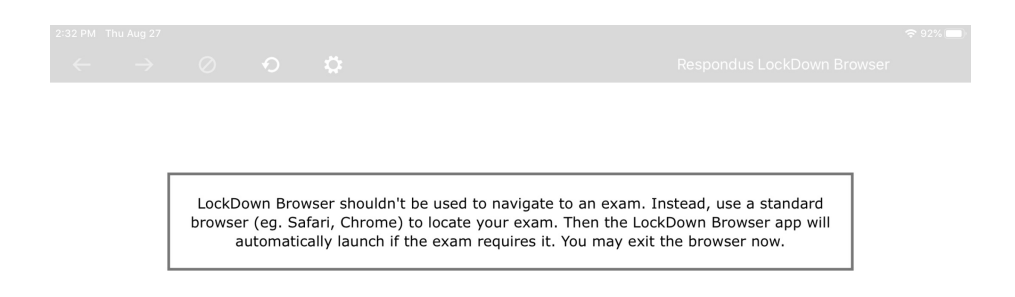

# Prepare to take assessment:

- 4. CLOSE all Apps
- 5. Proceed to Open Schoology to take assessment.